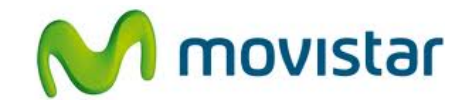

## Pasos para actualizar la versión de software de Nokia

(Las imágenes corresponden a la versión 3.6 del programa Nokia Suite)

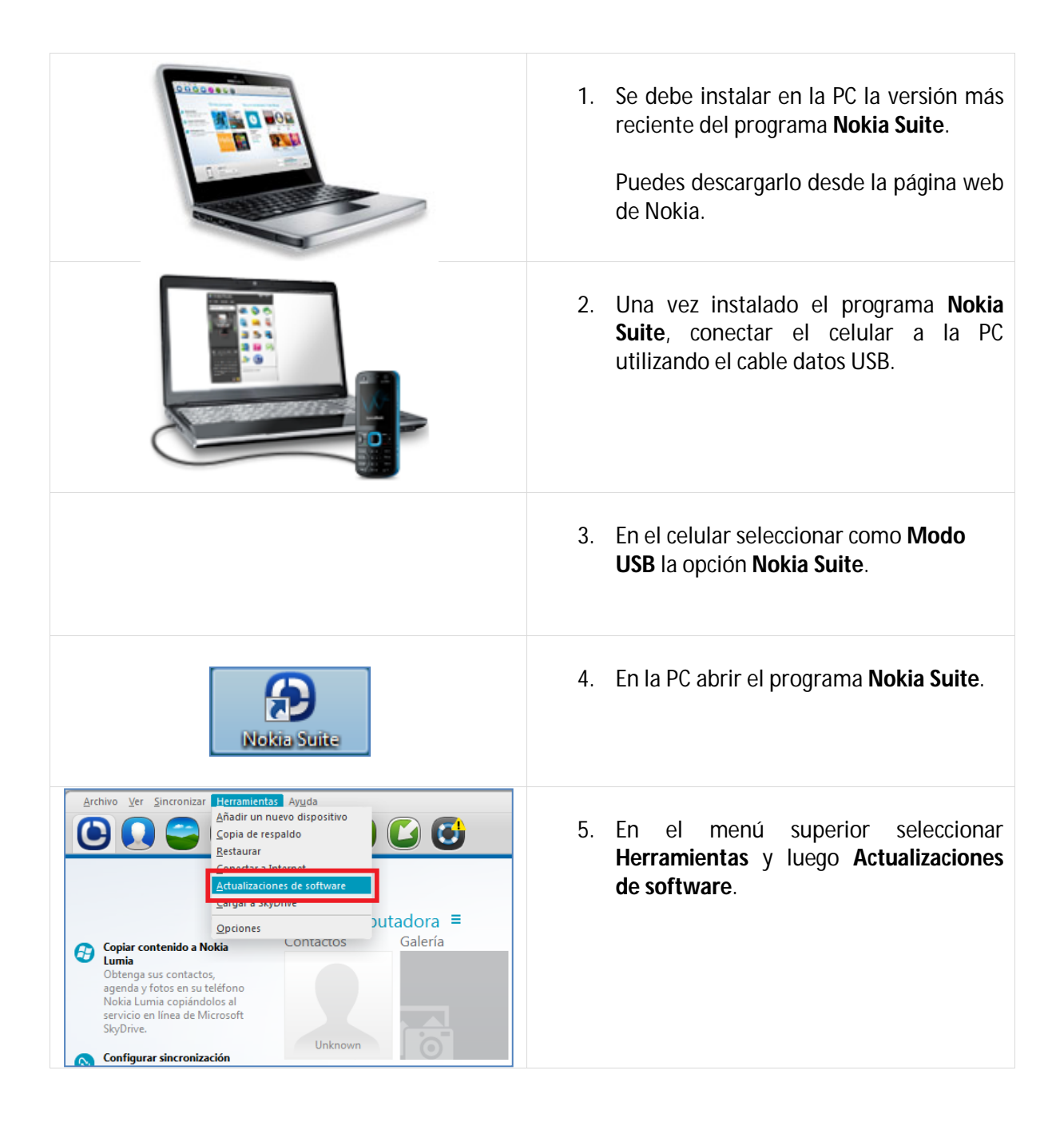

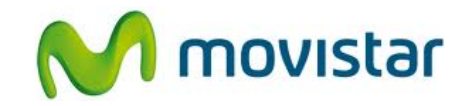

| Actualizaciones de software<br>Manténgase al día con el software más reciente para su teléfono y Nokia Suite.<br>Nokia Suite<br>Software versión 3.6.36 instalado.<br>No hay<br>actualizaciones<br>disponibles<br>Nokia 201<br>Hy una actualización disponible para su dispositivo.<br>Anora su dispositivo tiene el software versión V 11.21 instalado.<br>Abiri                                                           | <ol> <li>Esperar unos segundos mientras se<br/>buscan actualizaciones para el equipo.</li> <li>Si existe una nueva versión disponible,<br/>presionar Abrir.</li> </ol> |
|----------------------------------------------------------------------------------------------------|----------------------------------------------------------------------------------------------------|
| Actualizat software de Nokia 201<br>1. Para comenzar<br>Autodización de software<br>del dispositivo                                                                                                    | 7. Seleccionar la nueva versión disponible.<br>Presionar <b>Instalar</b> .                                                                                             |
| Actualizar software de Nokia 201<br>2. Realizar la copia de seguridad<br>Realizando copia de seguridad de su Nokia 201<br>Mensajes 100 %<br>Contactos y grupos<br>Mensajes<br>Mensajes<br>Mensajes<br>Mensajes<br>Datos de la aplicación                                                                                                    | <ol> <li>Esperar unos minutos mientras realiza<br/>la copia de seguridad del equipo.</li> </ol>                                                                        |
| Actualizar software de Nokia 201<br>3. Initalar<br>Initalando software de dispositivo<br>Aproximadamente 15 minutos en total<br>No desconecte el cable ni apague el dispositivo. De lo contrario, su<br>dispositivo podría dejar de funcionar.<br>Durante la instalación, su teléfono se reinicia y la pantalla se queda vacía.<br>Puede ignorar todas las notificaciones de Windows acerca de la conexión de<br>cable USB. | <ol> <li>Esperar unos minutos mientras se<br/>instala la nueva versión de software en<br/>el equipo.</li> </ol>                                                        |

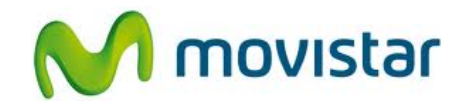

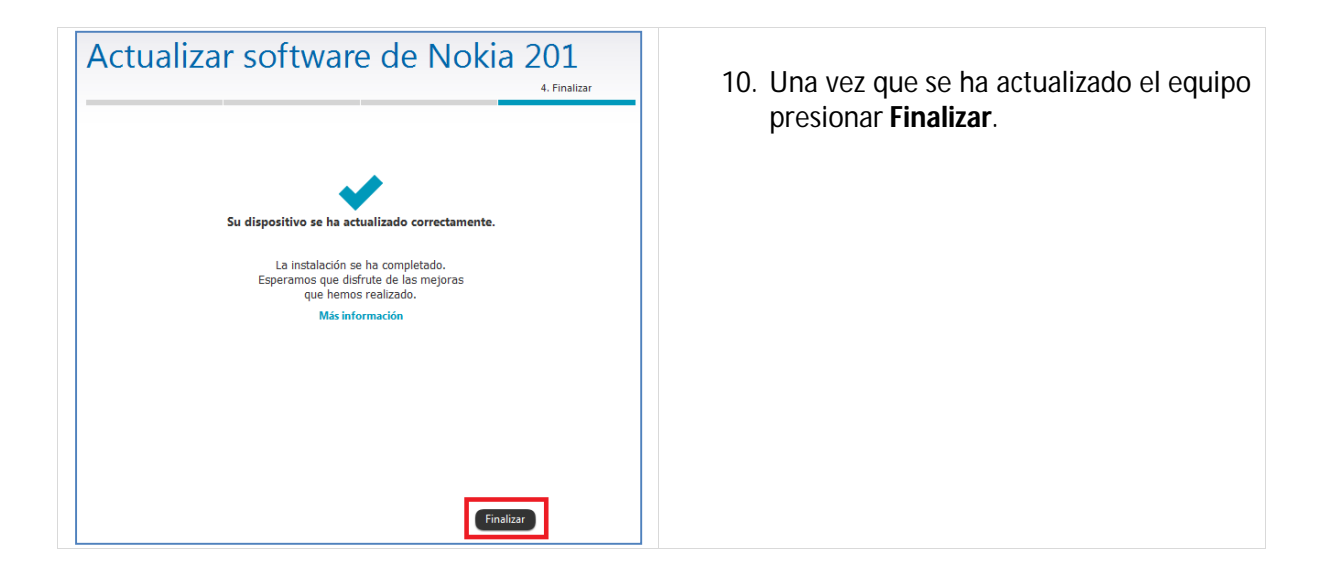